## WM-01

## Work Control: Quick Work Order for Urgent and Emergency Calls

**Urgent and emergency requests are immediately dispatched to technicians in the field.** Requests may be submitted by phone, email, fax, or even by a Facilities Services employee. **For urgent requests,** Work Control will bypass the Customer Request screen, open a work order using a *Quick Work Order* under the Work Management module.

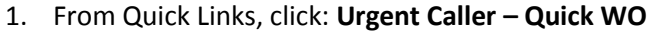

- a. Select a **Problem Code**. If no relevant problem code exists, all required data fields will have to be manually entered.
- b. Enter Type, Category and Work Code (if not defaulted by problem code).
- c. Enter a **Description**.
- d. Select Region, Facility, and Property.
- e. Select Organization and fill out contact information. *Email is required for notifications*.
- f. Assign **Shop**, **Shop Person** and **Priority** (*if not defaulted by problem code*).
- g. Review and **SAVE** changes to create the work order.

| AiM Quick Work Order                       |                      |                                       |                                                                                                  |                        |                   | ADMINISTRATOR About Logout     |
|--------------------------------------------|----------------------|---------------------------------------|--------------------------------------------------------------------------------------------------|------------------------|-------------------|--------------------------------|
| Save Cancel                                |                      |                                       |                                                                                                  |                        |                   |                                |
| View<br>Account Setup<br>Related Documents | 16-0169589           | Las                                   | reated By ADMINISTRATOR On 11/14/2015 10:05 PM<br>Edited by ADMINISTRATOR On 11/14/2015 10:05 PM |                        | Status<br>Project | OPEN Q                         |
|                                            | i                    |                                       |                                                                                                  | Desired Date<br>Budget | <b>50.00</b>      |                                |
|                                            | Organization         | D0509 Q<br>BUSINESS OPERATIONS        | Region                                                                                           | OSU-STILLWATER Q       | Problem Code      | TOO HOT/COLD Q                 |
|                                            | Requestor            | Q                                     | Facility 3                                                                                       | CENTRAL CAMPUS Q       | Type              | ACTIVITIES THAT SUSTAIN OR     |
|                                            | Contact Name         | Requestor's Contact Info 405-456-7890 | Property                                                                                         | CENTRAL CAMPUS         | Job Priority      | REACTIVE CALLS ASSIGNED TO     |
|                                            | Contact Email        | requestor@okstate.edu                 |                                                                                                  | OLD CENTRAL            |                   |                                |
|                                            | Status               | OPEN Q                                | Funding Method<br>Work Code Group                                                                | Property V             | Shop 6            | MEP-BSG Q                      |
|                                            | Location             | Q                                     | Work Code 5                                                                                      | Q.                     | Shop Person       | CT-MEP - MEP-BSG - SUB SHOP OF |
|                                            | Budget<br>Start Date | 50.00<br>Nov 16, 2015 10:06 PM        | Request Method                                                                                   | HVAC                   | Priority          | URGENT Q                       |
|                                            | End Date             | Nov 19, 2015 10:06 PM                 |                                                                                                  |                        |                   | NOT LIFE SAFETY, BUT REQUIRES  |

## Dispatch immediately to a Shop Person

- 1. After the Work Order is saved, click: **Work Order number** to view the Work Order screen.
  - a. From the Work Order screen, click: Phase number.
  - b. From the Phase screen, click: Shop Assignment (left side bar)
  - c. From the Shop Daily Assignment screen, **Select desired Shop Person, date and add scheduled hours**.
  - d. Work Order is added to the employees Daily Assignment. If correct, click: Save
  - e. Scheduled Daily Assignment is now on the calendar for the Work Order. Click: Done

The employee is now listed as the Shop Person and has the ability to complete their Time Card.

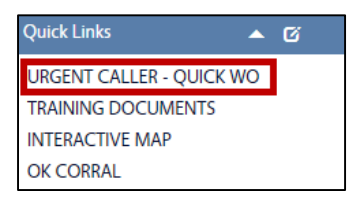